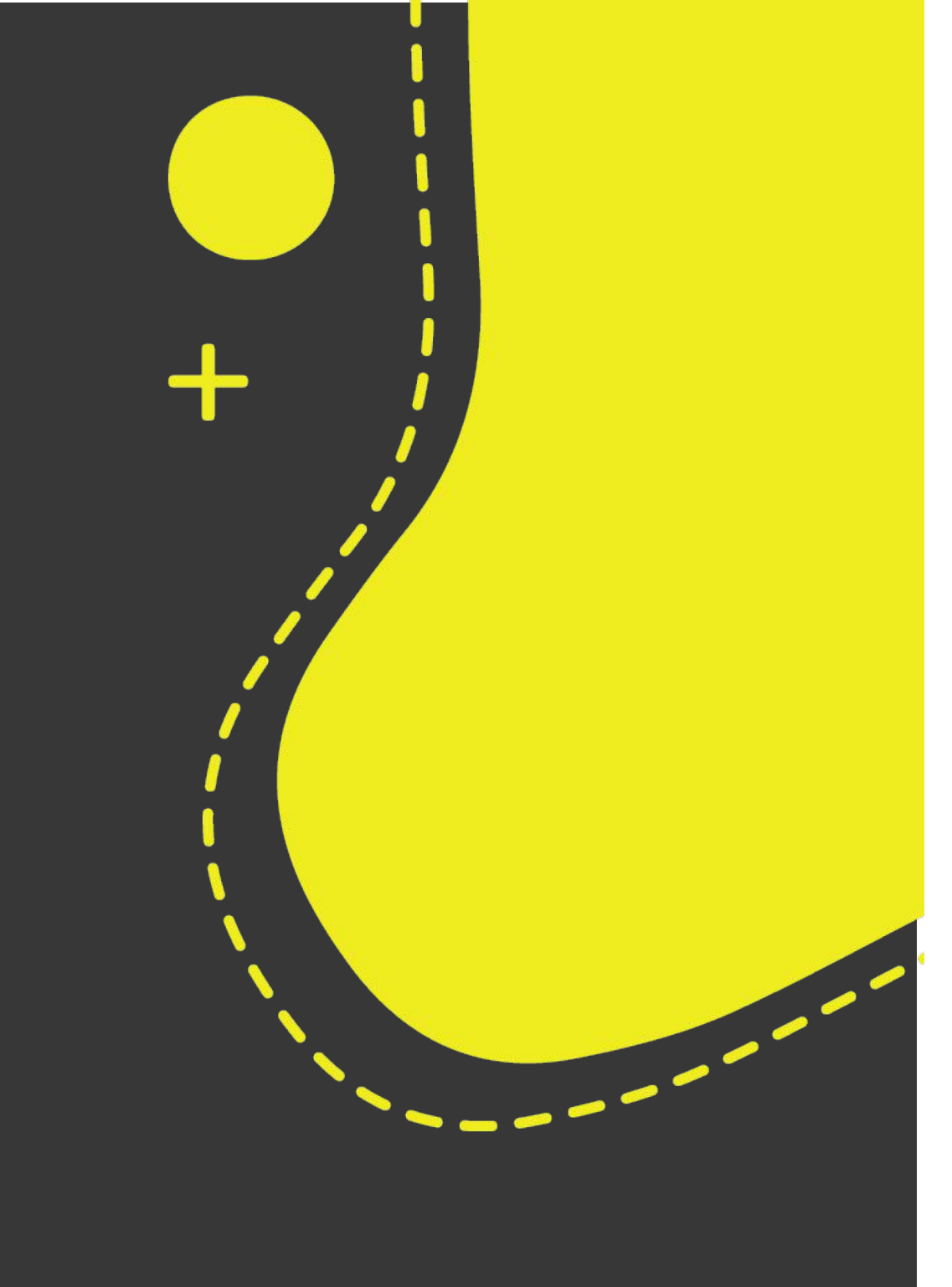

### pulsión digital PRIME

### ¿Te aburre escribir planilas?

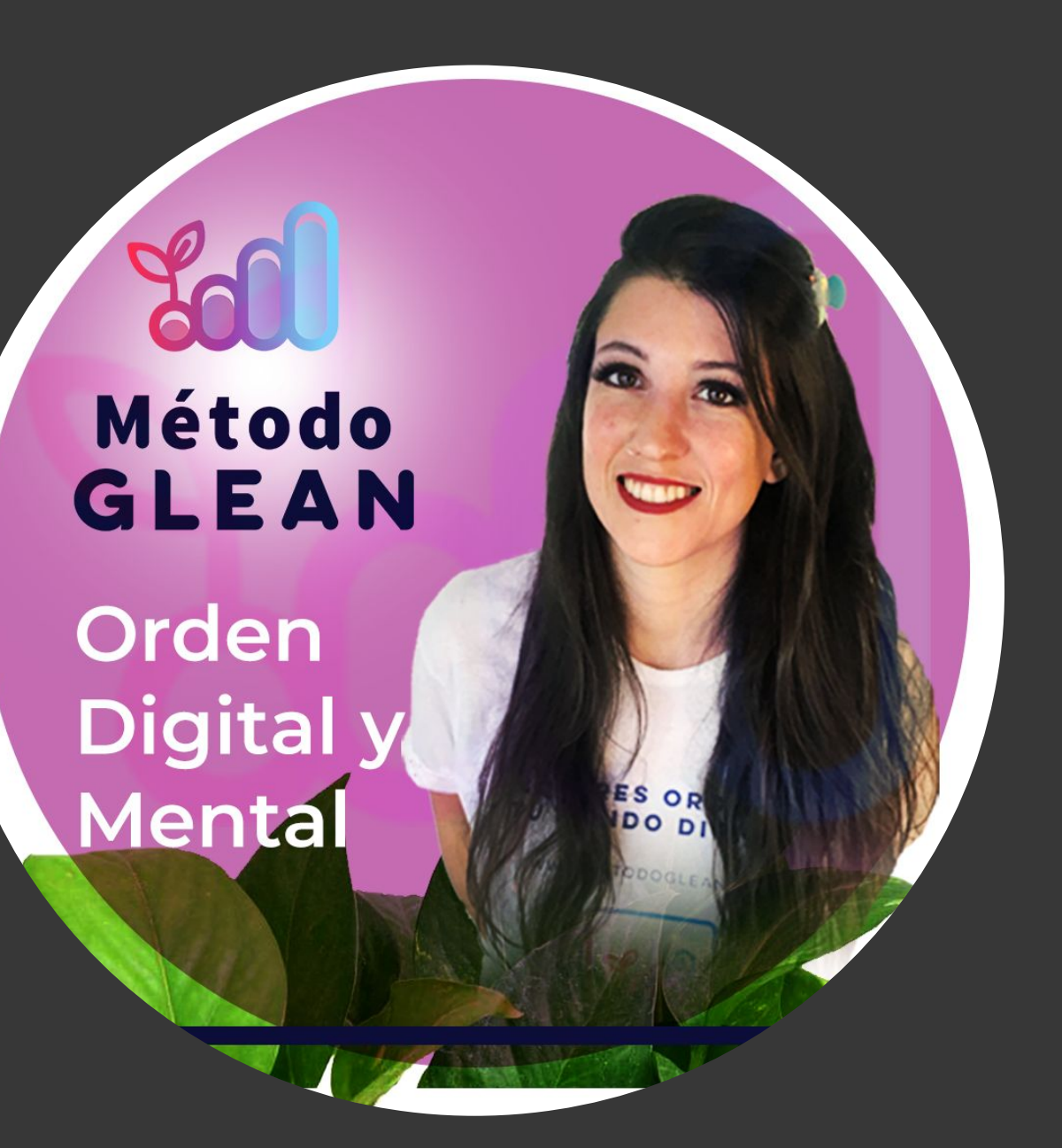

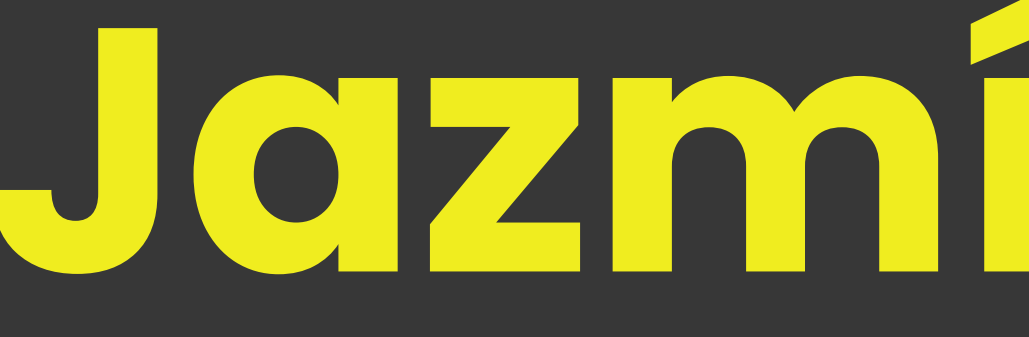

Fundadora del Método Glean

📃 Blog 🎤 Podcast 🎬 YouTube 👤 Grupo Facebook 📟 Canal de Telegram pulsión digital PRIME

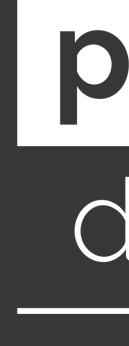

### Jazmín Castro

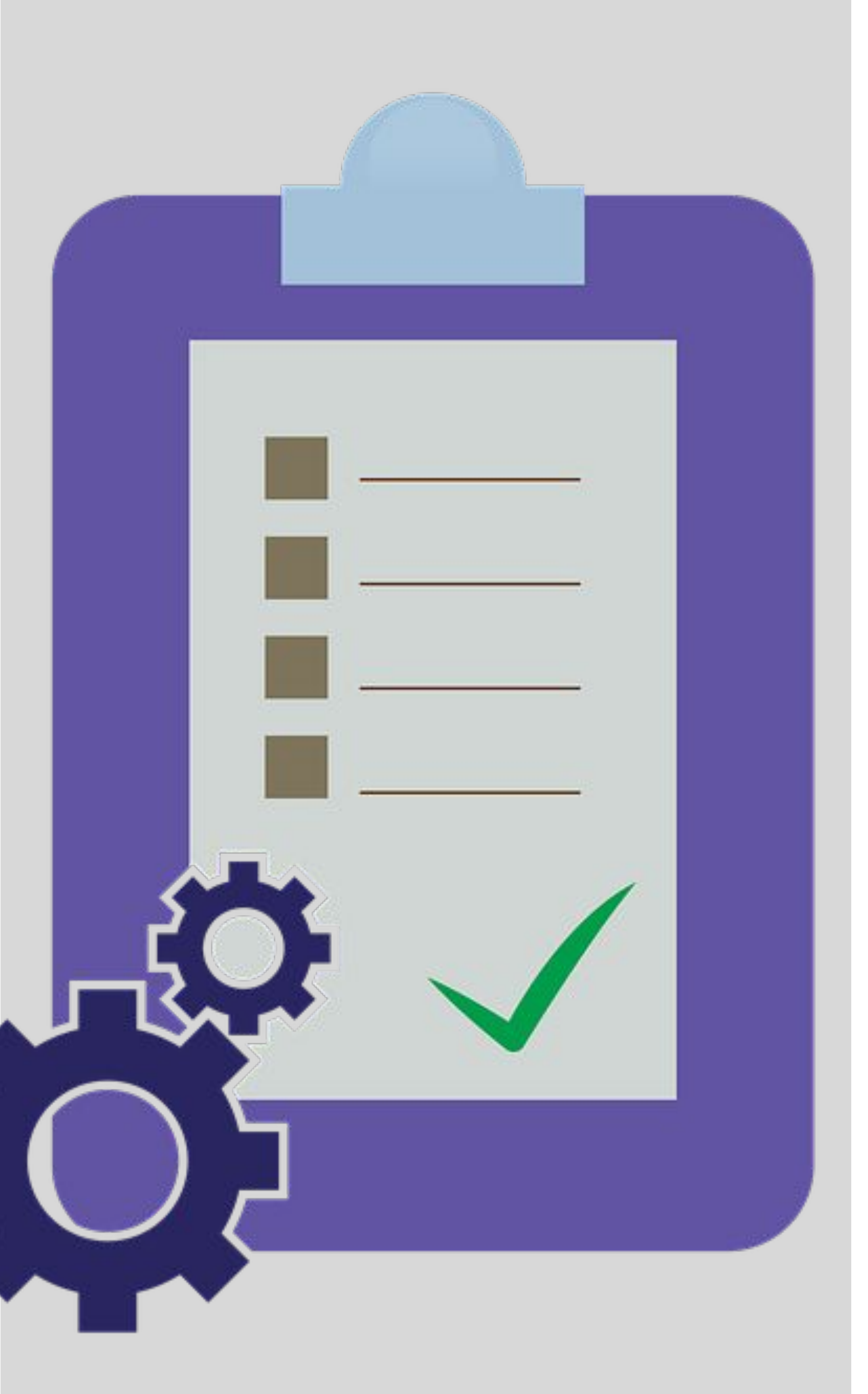

### Que vamos a ver

Mercado

Comparativa de ofertas

### ¿Sabes que necesitas preguntar?

En el proceso de recolección de información es necesario que este definido previamente cuáles van a ser las preguntas y las diferentes tipos de repuestas que se pueden tener.

### La receta Glean

Quiero mostrarte como hago para recopilar bases de datos grandes con formularios y sincronizar los datos con diferentes planillas.

#### **Competidores del**

#### Actividades

<u>Form + Planilla</u> + Fórmulas + Tablas Dinámicas + Importación de Datos

### 01 Competencias del Mercado

### Casi todas pagas, si las necesitas para mucho tráfico, lo valen.

Teniendo en cuenta las diferencias y similitudes

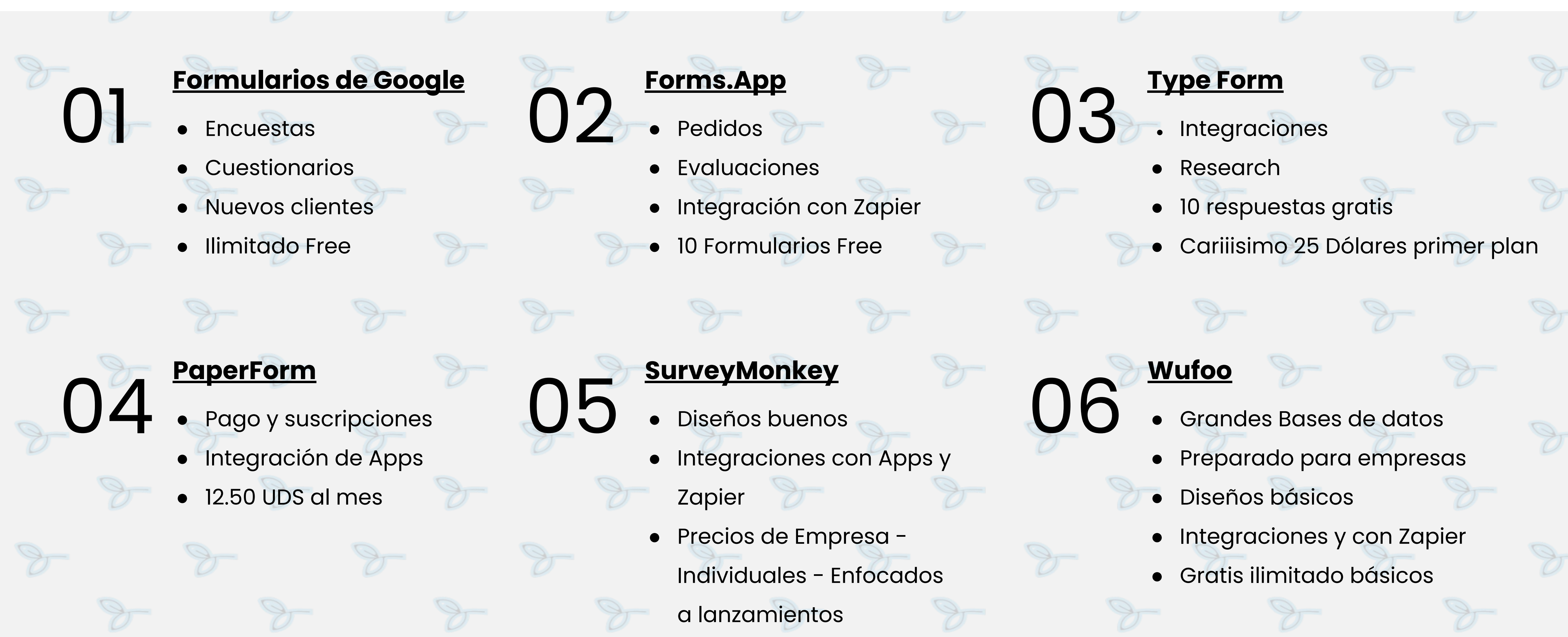

### Form App

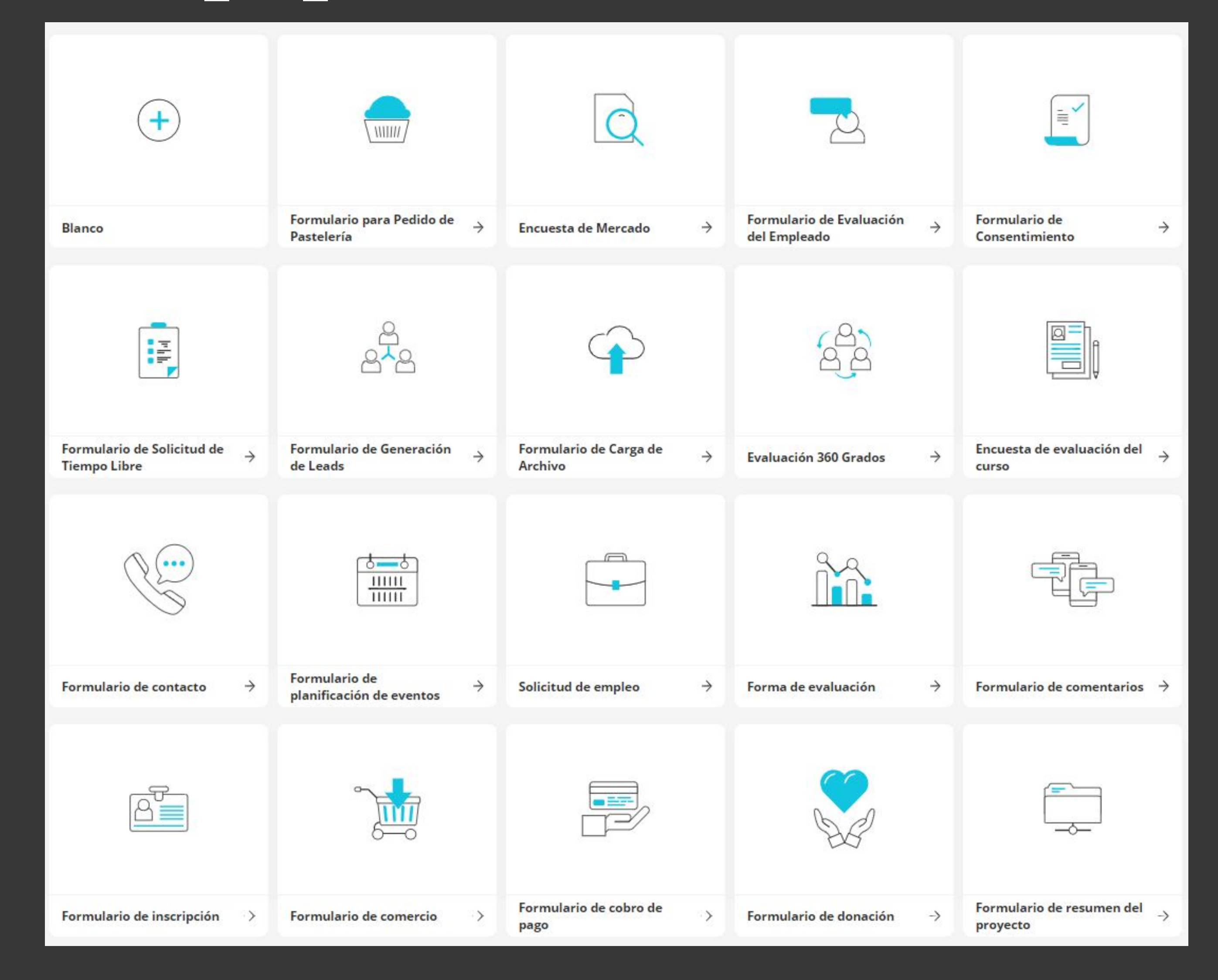

# Type Forms

di:

#### Send a r answere Template gallery Import form Start from scratch Google ... Use templates to get to know Discover Typeform, or just get inspired. There's data you Q Search for a template (like feedback or lead gen more. something for every job you need to get done. RESEARCH Email Get an e Research 20 Feedback SUMMER CLUB Mailch VORS £ Send ne ON, NOTING BE Lead capture Smith ..... easy to a Registration Market Research Survey Political Survey Template Airtabl Template Send typ Quiz data and Application FEEDBACK Box box Order Ask for for bette Poll . eventurvey p Pipedri Report Beardynen Dep. Annual Employee Performence Perior Turn nev 106, 1 get 3 minutes Tunt ---pipeline Request Post Event Survey Employee Evaluation Giveaway Form Template Feedback Template Mailer mailer 🛄 Sync dat subscrib Other customer satisfaction survey ESS States Start ----Table Survey Customer Satisfaction Employee Satisfaction

| Microsoft Teams<br>Send a message in Microsoft Teams channels when your typeform is<br>answered.                                                                      | Google Sheets<br>Send your data straight to Google Sheets. Automatically syncs as<br>results come in. Oh sheet!                                                  | Slack<br>Notify a channel or individual in Slack with real-time typ<br>responses so the right person can react in an instant.            |
|----------------------------------------------------------------------------------------------------|----------------------------------------------------------------------------------------------------|----------------------------------------------------------------------------------------------------|
| <b>Google Analytics</b><br>Discover how people find and interact with your typeform. Get the<br>data you need to measure campaigns, improve conversions, and<br>more. | Facebook Pixel<br>Add your Facebook pixel ID and get all the data you need to measure<br>and optimize your marketing campaigns. Available on some paid<br>plans. | Google Tag Manager<br>Add your own code snippets to typeforms for conversion<br>site analytics, retargeting, and more. Available on some |
| <b>Email</b><br>Get an email notification each time someone submits your typeform.                                                                                    | Excel<br>Send your typeform responses to Excel Online. Turn feedback into<br>graphs, support queries into workflows, and much more.                              | HubSpot<br>Send contact info to HubSpot to quickly follow up on n<br>update existing details. Available on some paid plans.              |
| Mailchimp<br>Send new contacts to your Mailchimp lists, and tag them so they're<br>easy to organize. Available on paid plans.                                         | Stripe<br>Grow your business with Stripe's powerful and flexible tools, that<br>allow you to accept payments, send bills, and much more.                         | Notion<br>Send data to your Notion database                                                                                              |
| Airtable<br>Send typeform responses to Airtable, where you can organize your<br>data and collaborate easily. Available on paid plans.                                 | Google Drive<br>Upload files from your typeforms to Google Drive for better<br>organization and collaboration.                                                   | Microsoft OneDrive<br>Upload files from your typeforms to OneDrive cloud sto<br>better organization and collaboration.                   |
| <b>Box</b><br>Ask for files in style with a typeform, then send them straight to Box<br>for better organization and collaboration.                                    | Dropbox           Send files from your typeform straight to any folder in Dropbox for better organization and collaboration.                                     | Infusionsoft<br>Create new contacts in Infusionsoft. Link specific answe<br>fields and add tags to follow up on leads in a personal      |
| <b>Pipedrive</b><br>Turn new contacts into deals and add them to any stage of your sales<br>pipeline in Pipedrive.                                                    | Asana<br>Create tasks or subtasks for your team in Asana and make<br>collaboration a breeze.                                                                     | Constant Contact<br>Create or update contacts in Constant Contact lists, and<br>Typeform responses to their profiles.                    |
| MailerLite<br>Sync data from your typeforms with Mailerlite and create new<br>subscribers whenever someone responds to your typeform.                                 | O ConvertKit<br>Convert your responses into subscriptions.                                                                                                    | Create contact info, add tags, and trigger workflows in build and maintain customer relationships at scale.                              |
| WEBSITE REDUKER                                                                                                    | EXIT<br>Interview<br>SURVEX<br>Interview to survey<br>Interview to survey<br>Interview to survey<br>Interview to survey                                          |                                                                                                    |

#### Employee Benefits Survey

| /peform                        |  |
|--------------------------------|--|
| ion tracking,<br>e paid plans. |  |
| new leads or                   |  |
|                                |  |
| torage for                     |  |
| ers to custom<br>way.          |  |
| d map your                     |  |
| Drip. Easily                   |  |

# **02 Conceptos Centrales**

Pensar en modo formularios, planillas eternas, prolijas, accesibles a todo el equipo.

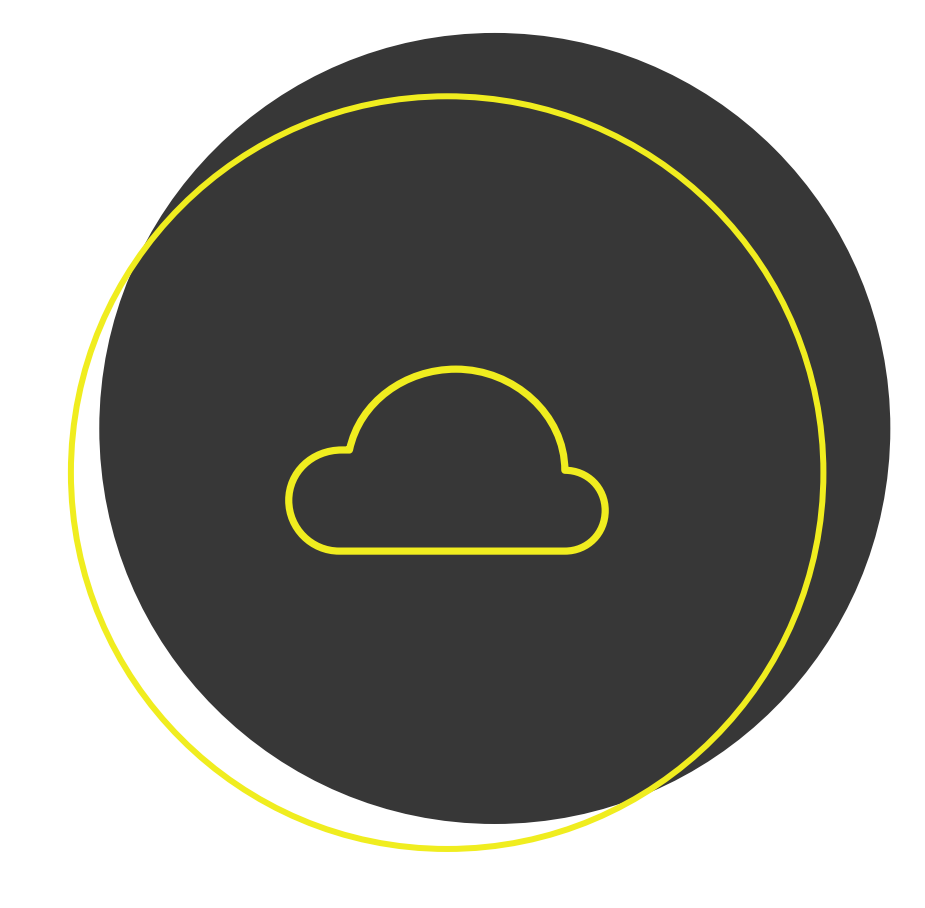

### Datos listados

La combinación de Formularios + Hoja de Cálculo hace que tengamos una base de datos para registrar ilimitada, no es necesario hacerlo por semana o por mes o anual. S pueden acumular datos y con las tablas dinámicas se filtra por años.

### Formuleado

Hay que comprender, que cuando ingresamos la respuesta de un formulario, se inserta una Fila, entonces no hay fórmula que valga, ya que siempre se va a cortar, por eso surge esta necesidad.

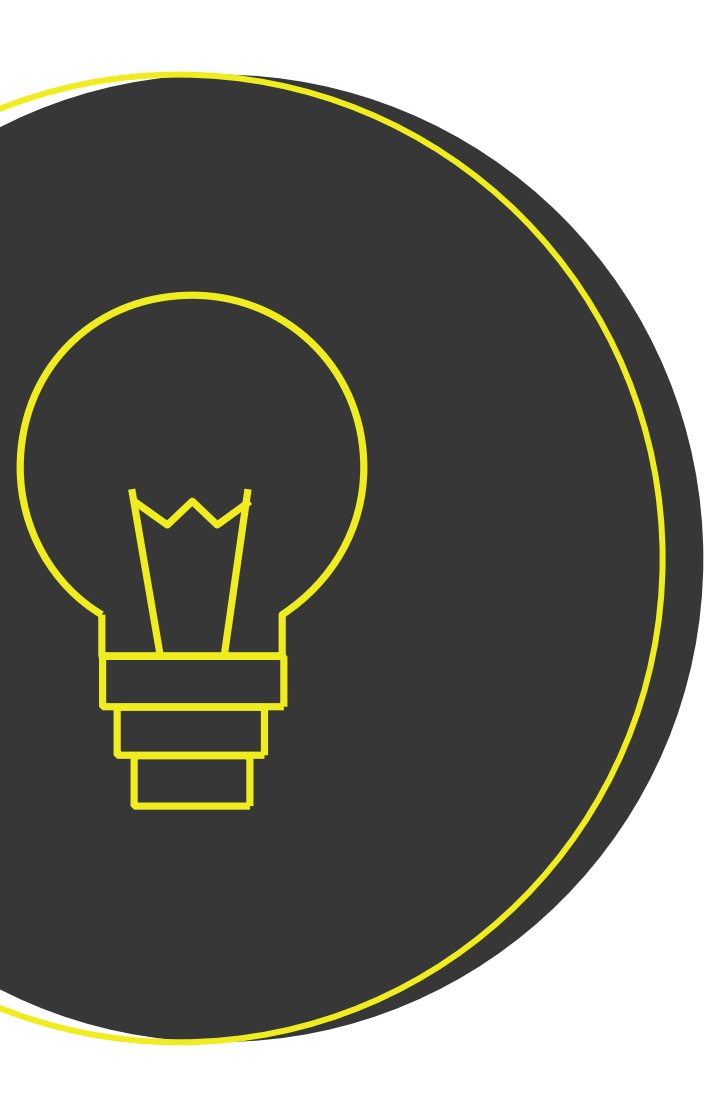

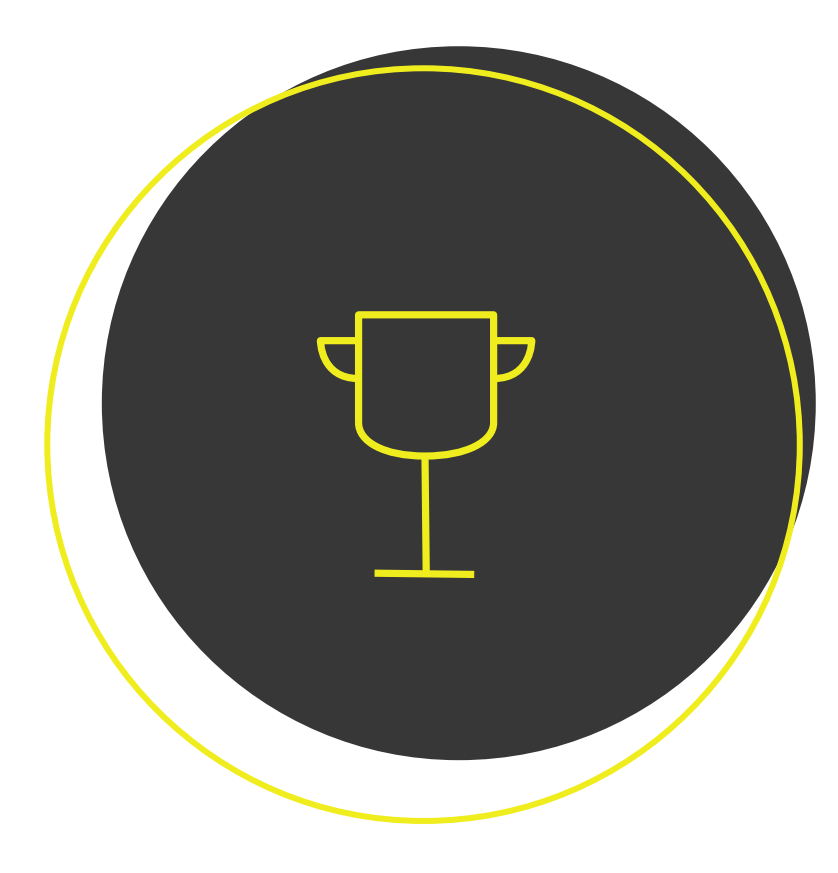

### Referencias

El vocabulario clave para que los datos se autocompleten.

### Beneficios

- Incluir **imágenes o video** en nuestros formularios
- Dar un estilo personalizado al formulario
- Insertar el formulario en nuestra página web
- Poder compartir el formulario al correo y hasta permitir que el usuario lo diligencie desde su correo
- Estadísticas de respuesta
- Correos de **notificación al usuario** y al administrador una vez se diligencia el formulario
- Enviar formularios **pre llenados**
- Crear formularios c**on secciones** donde pueda ir viendo el progreso
- Tener validaciones de datos
- **Compartir** el formulario de manera colaborativa con varios administradores
- Poder hacer formularios que se puedan llenar una sola vez, o varias veces, según la necesidad
- Múltiples usuarios pueden crear respuestas al mismo tiempo
- Fácil acceder desde el celular
- No se necesita ninguna aplicación extra para ingresar los datos
- Se ingresa con un vínculo
- Fácil conectar con Google Sheets para hacer cálculos avanzados con las respuestas
- Podemos ampliar las funcionalidades manualmente con Google Apps Script o a través de Complementos

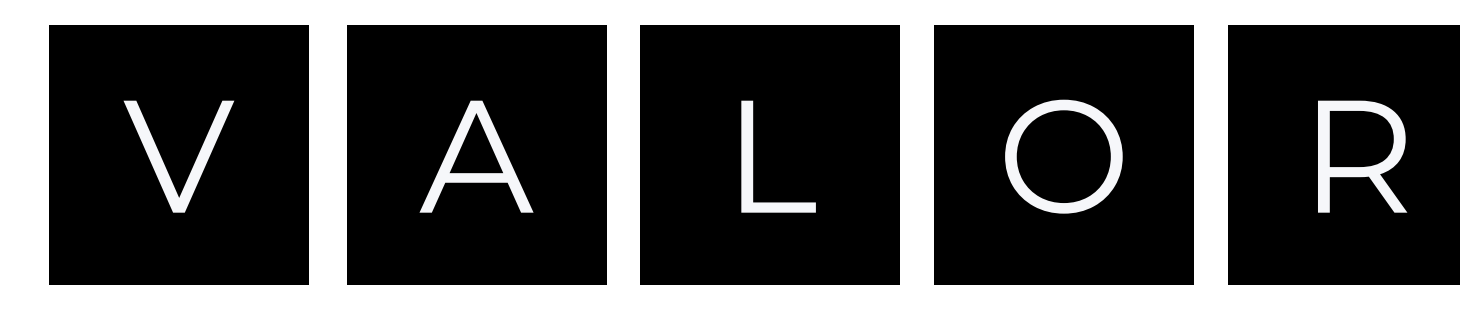

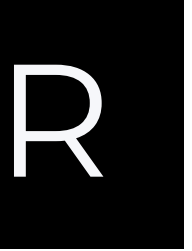

A

C

R

G

A

# 3 Maneras de Crear formularios de Google

### Crea un formulario o un cuestionario

- 1. Ve a <u>forms.google.com</u>
- 2. Haz clic en blanco Más.
- 3. Se abrirá un formulario nuevo.

#### Crear un formulario en <u>Google Drive</u>

- 1. Cuando creas un formulario de Google, se guarda en Mi Unidad Google Drive.
- 2. Para crear un formulario directamente desde Google
- Drive en una carpeta, crearlo alli.
- 3. En un ordenador, ve a drive.google.com.
- 4. Arriba a la izquierda, haz clic en Nuevo y luego Formularios de Google.

#### Crear un formulario en <u>Hojas de Cálculo</u> de

#### Google

- 1. Crear un formulario en Hojas de Cálculo de Google
- 2. Cuando creas un formulario en Hojas de Cálculo de Google, las respuestas se guardan en una hoja nueva. Más información sobre dónde puedes guardar las respuestas
- 3. En un ordenador, abre una hoja de cálculo en sheets.google.com.
- 4. Haz clic en Insertar y luego Formulario.
- Aparecerá una hoja nueva en tu hoja de cálculo y se abrirá el formulario.

# Muchos Emojis

### Aprovecha a colocarlos en las referencias de tus

- Planillas
- Carpetas
- Etiquetas

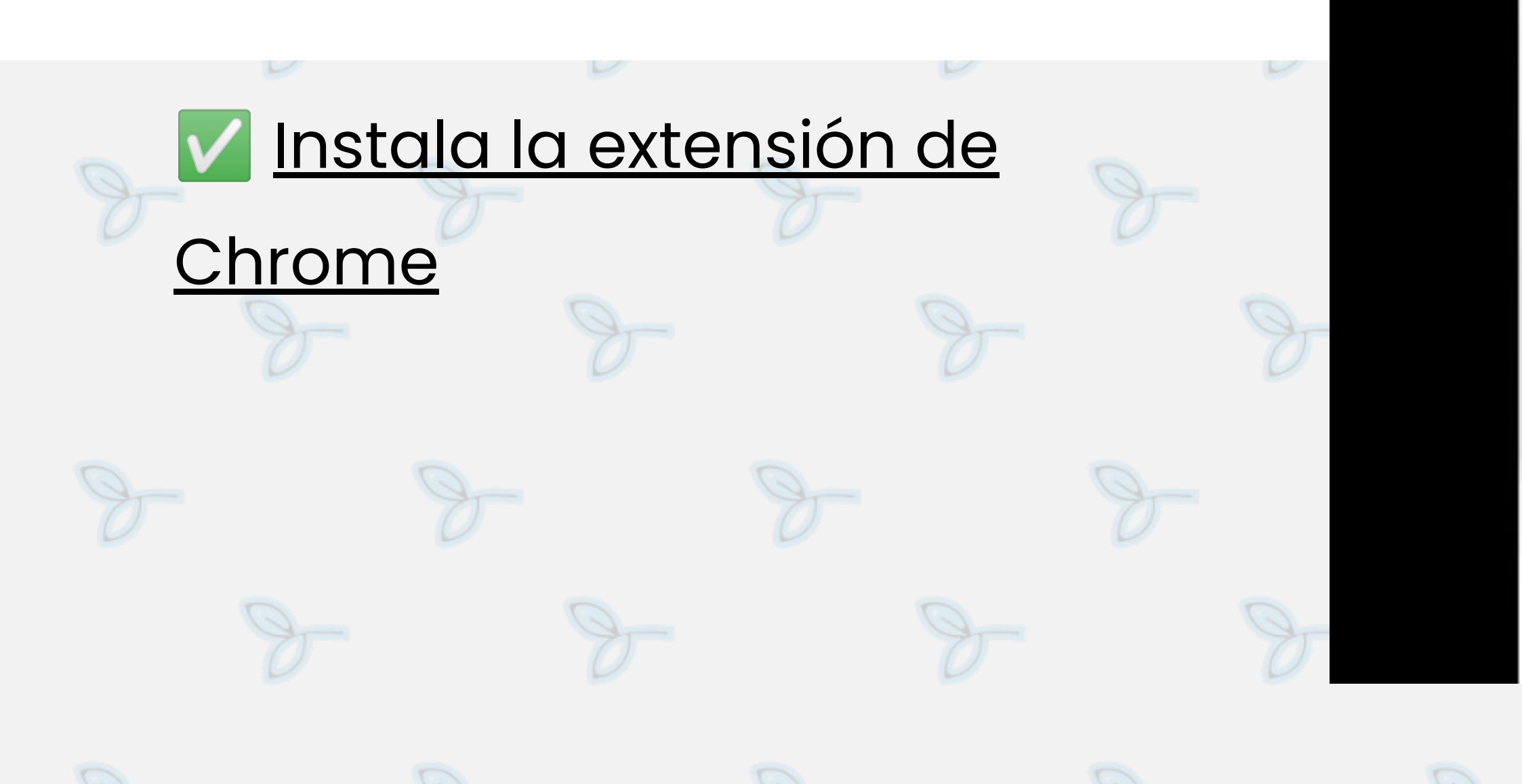

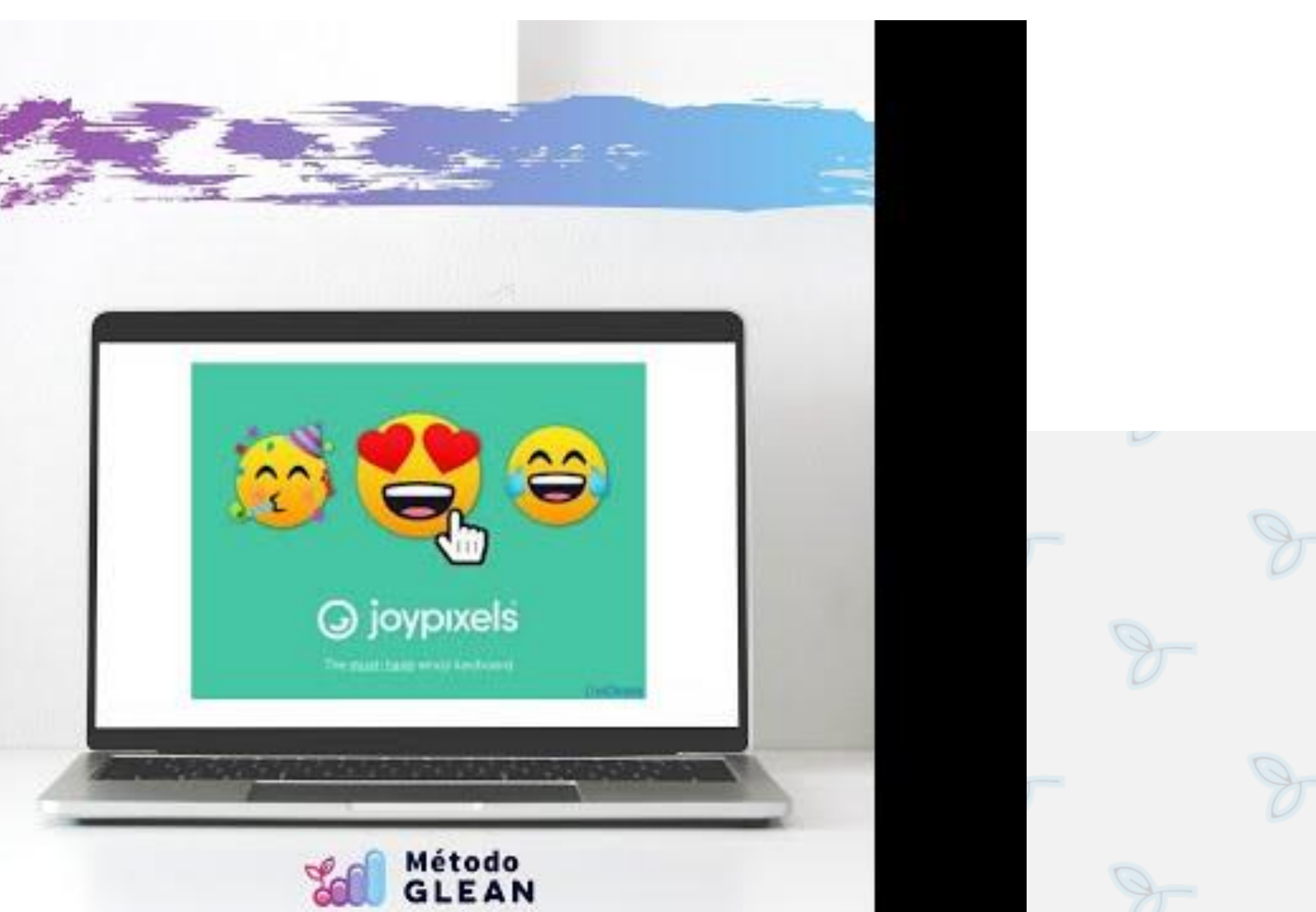

0

# Aplicaciones

#### Consultorías

- 1. Horas de trabajo = Calendar + Link de Video
- 2. Registro de Datos de Clientes = CRM
- 3. Movimientos ingresos y egresos de emprendimiento y personal
- 4. Registro de inversiones
- 5. Control de facturación = ERP
- 6. Diagnósticos

#### **Tiendas Online**

7. Registro de ventas = Tienda online 8. Registro de IVA compras y ventas = ERP 9. Registro de Gastos en Efectivo

#### Locales Físicos - Retail

- 10. Control de Repuestos 11. Control de problemáticas
- 12. Control de Stock de Limpieza

|     | D                             | E                             | F                                         | G                                                                                     | L               | M                           | P                                                | U                                                    | V                                                    | W                 | Х                               |   |
|-----|-------------------------------|-------------------------------|-------------------------------------------|---------------------------------------------------------------------------------------|-----------------|-----------------------------|--------------------------------------------------|------------------------------------------------------|------------------------------------------------------|-------------------|---------------------------------|---|
| 1   | 💼 Jobs 👳 👳                    | i Estado 🛛 🔻                  | 🚆 Imputación                              | ₹ Producto/Servicio                                                                   | Dotac<br>ión =  | - Genero                    |                                                  | ≂ Zona                                               | ≂ Categoría                                          | \Xi 🚆 Responsable | \Xi Buyer Persona               | Ŧ |
| 602 | 0614#JuanPabloChalupa         | 01 🕨 Trabajo Activo 👻         | 🎖 Glean                                   | - 01 📕 Curso #DesafioGlean                                                            | 1 .             | Hombre                      | ✓ Curso                                          | ✓ Argentina                                          | 👻 🏶 Ventas                                           | 👻 🔏 Jazmín Castro | ▼ 05 Hernan                     | ÷ |
| 604 | 0616#GinaAlli                 | 01 💽 Trabajo Activo 👻         | 🎖 Glean                                   | 🝷 01 📱 Curso #DesafioGlean 🚽                                                          | 1 1             | Mujer                       | 👻 💻 Online                                       |                                                      | 👻 👾 Ventas                                           | 👻 🔏 Jazmín Castro | •                               |   |
| 625 | 0637#JoseMedici               | 10 🗹 Terminado 🛛 👻            | 🍞 Glean                                   | 👻 01 🍞 Diagnóstico Glean 🔹                                                            | 1 1             | Hombre                      | 👻 🔳 Online                                       |                                                      | 👻 🔅 Ventas                                           | 👻 🔏 Jazmín Castro |                                 | + |
| 631 | 0643#RosanaDeCaneva           | 01 💽 Trabajo Activo 👻         | 🍞 Glean                                   | 🝷 01 😍 Curso Las 5 S Japonesas y Glea ୟ                                               | - 1 -           | Mujer                       | ▼ Curso                                          |                                                      | 👻 🐞 Ventas                                           | 👻 🚊 Jazmín Castro | •                               | - |
| 632 | 0644#RocioGarciaSanz          | 01 💽 Trabajo Activo 👻         | 🍞 Glean                                   | 👻 01 📱 Curso #DesafioGlean 🚽                                                          | 1 .             | Mujer                       | ▼ Curso                                          | <ul> <li>Argentina</li> </ul>                        | 👻 🐞 Ventas                                           | 👻 🚆 Jazmín Castro | ▼ 03 Leticia                    | - |
| 633 | 0645#ShirleyGomez             | 10 🗹 Terminado 🛛 👻            | 🍞 Glean                                   | 👻 01 📱 Curso #DesafioGlean 🚽                                                          | 1 1             | Mujer                       | ▼ Curso                                          | ▼ Argentina                                          | 👻 🏶 Ventas                                           | 👻 🚆 Jazmín Castro |                                 | * |
| 634 | 0646#Qbicar                   | 01 💽 Trabajo Activo 👻         | 🎖 Glean                                   | 🝷 04 🏶 Consultoría Glean para empres: ৰ                                               | 6 .             | Mujer                       | 👻 💻 Online                                       | <ul> <li>Argentina</li> </ul>                        | 👻 🏶 Ventas                                           | 👻 🧸 Jazmín Castro |                                 | - |
| 660 | 0662#MariaJoseCostilla        | 10 🗹 Terminado 🛛 👻            | 🎖 Glean                                   | 👻 01 🍞 Diagnóstico Glean 🚽                                                            | 1 1             | Mujer                       | 👻 🔳 Online                                       | <ul> <li>Argentina</li> </ul>                        | 👻 🟶 Ventas                                           | 👻 🧝 Jazmín Castro | 👻 01 Ana                        | - |
| 664 | 0666#AnamabelWilliam          | 10 🗹 Terminado 🛛 👻            | 🎖 Glean                                   | 👻 01 📱 Curso #DesafioGlean 🚽                                                          | 1 -             | Mujer                       | ✓ ♥ Curso                                        | <ul> <li>Argentina</li> </ul>                        | 👻 🏶 Ventas                                           | 👻 🚊 Jazmín Castro | 👻 01 Ana                        | * |
| 668 | 0670#RodrigoRios              | 10 🗹 Terminado 🛛 👻            | 🎖 Glean                                   | 🝷 01 🍞 Diagnóstico Glean 🚽                                                            | 1 .             | Mujer                       | 👻 🔳 Online                                       | ✓ Argentina                                          | 👻 🟶 Ventas                                           | 👻 🧸 Jazmín Castro |                                 | - |
| 672 | 0674#MariaJesusZia            | 01 💽 Trabajo Activo 👻         | 🎖 Glean                                   | 👻 01 📱 Curso #DesafioGlean 🚽                                                          | 1 1             | Mujer                       | ✓ Curso                                          | <ul> <li>Argentina</li> </ul>                        | 👻 🟶 Ventas                                           | 👻 🧸 Jazmín Castro |                                 | - |
| 677 | 0679#CelestinoNegueru         | 01 💽 Trabajo Activo 👻         | 🎖 Glean                                   | 👻 01 🍞 Diagnóstico Glean 🚽                                                            | 1 •             | Hombre                      | 👻 🔳 Online                                       | <ul> <li>Argentina</li> </ul>                        | 👻 🙀 Ventas                                           | 👻 🧸 Jazmín Castro |                                 | * |
| 688 | 0690#LucianaMoran             | 01 💽 Trabajo Activo 👻         | 🎖 Glean                                   | 👻 01 🍞 Diagnóstico Glean 🚽                                                            | 1 -             | Hombre                      | 👻 🔳 Online                                       | <ul> <li>Argentina</li> </ul>                        | 👻 🟶 Ventas                                           | 👻 🔏 Jazmín Castro | 👻 01 Ana                        |   |
| 692 | 0694#SerOrden                 | 01 💽 Trabajo Activo 👻         | 🎖 Glean                                   | 👻 01 📱 Curso #DesafioGlean 🚽                                                          | 1 1             | Mujer                       | 👻 🔳 Online                                       | <ul> <li>Argentina</li> </ul>                        | 👻 🐐 Ventas                                           | 👻 🧸 Jazmín Castro | 👻 01 Ana                        | Ŧ |
| 711 | 0713#CYTnet                   | 10 🗹 Terminado 🛛 👻            | 🎖 Glean                                   |                                                                                       | 1 -             | Mujer                       | 👻 💻 Online                                       | <ul> <li>Argentina</li> </ul>                        | 👻 🙀 Ventas                                           | 👻 🧸 Jazmín Castro |                                 | - |
| 720 | 0722#MariaSilvinaPacin        | i 01 💽 Trabajo Activo 👻       | 🎖 Glean                                   | 👻 01 🍞 Diagnóstico Glean 🚽                                                            | 1 -             | Mujer                       | 👻 💻 Online                                       | <ul> <li>Argentina</li> </ul>                        | 👻 🏶 Ventas                                           | 👻 🧣 Jazmín Castro | -                               |   |
| 722 | 0724#AyelenPerrone            | 01 💽 Trabajo Activo 👻         | 🎖 Glean                                   | 👻 01 📱 Curso #DesafioGlean 🚽                                                          | 1 1             | Mujer                       | 👻 🔳 Online                                       | <ul> <li>Argentina</li> </ul>                        | 👻 🚸 Ventas                                           | 👻 🧘 Jazmín Castro |                                 | * |
| 33  | 0745#ElTaller                 | 01 💽 Trabajo Activo 👻         | 🎖 Glean                                   | 👻 04 🏶 Consultoría Glean para empres: ৰ                                               | 1 -             | Mujer                       | 👻 🔳 Online                                       | 👻 Panamá                                             | 👻 🗱 Ventas                                           | 👻 🧸 Jazmín Castro | <ul> <li>02 Mauricio</li> </ul> | - |
| 44  | 0756#TipicaWeb                | 01 💽 Trabajo Activo 👻         | 🍞 Glean                                   | 👻 04 🏶 Consultoría Glean para empres: 🤊                                               | 1 1             | Hombre                      | 👻 🔳 Online                                       | <ul> <li>Argentina</li> </ul>                        | 👻 🟶 Ventas                                           | 👻 🧸 Jazmín Castro |                                 | * |
| 50  | 0762#Ybera                    | 01 💽 Trabajo Activo 👻         | 🎖 Glean                                   | 👻 04 🏶 Consultoría Glean para empres: 🤊                                               | 1 •             | Hombre                      | 👻 🔳 Online                                       | 👻 Panamá                                             | 👻 🔅 Ventas                                           | 👻 🧸 Jazmín Castro | <ul> <li>02 Mauricio</li> </ul> | - |
| 56  | 0768#VirginiaQuiroga          | 01 💽 Trabajo Activo 👻         | 🎖 Glean                                   | 👻 01 🍞 Diagnóstico Glean 🚽                                                            | 1 -             | Mujer                       | 👻 🔳 Online                                       | 🝷 Panamá                                             | 👻 🔅 Ventas                                           | 🔻 🧸 Jazmín Castro | 👻 01 Ana                        |   |
| 61  | 0772#TaniaBarbara             | 10 🗹 Terminado 🛛 👻            | 😽 Glean                                   | 👻 05 🔰 Capacitación Interna 👘 🧃                                                       | 1 1             | Mujer                       | 👻 💻 Online                                       | <ul> <li>Panamá</li> </ul>                           | 👻 🔅 Ventas                                           | 👻 🔏 Jazmín Castro | •                               |   |
| 63  | 0774#OmarNievas               | 01 💽 Trabajo Activo 👻         | 😽 Glean                                   | 👻 01 🍞 Diagnóstico Glean 🚽                                                            | 1 -             | Hombre                      | 👻 💻 Online                                       | <ul> <li>Argentina</li> </ul>                        | 👻 🔅 Ventas                                           | 👻 🧸 Jazmín Castro | -                               | - |
| 65  | 0776#NicolasBrunswig          | 01 💽 Trabajo Activo 👻         | 🎖 Glean                                   | 👻 01 🍞 Diagnóstico Glean 🚽                                                            | 1               | Hombre                      | 👻 💻 Online                                       | <ul> <li>Uruguay</li> </ul>                          | 👻 🟶 Ventas                                           | 👻 🧸 Jazmín Castro | -                               |   |
| 767 | 0778#IgnacioGutniski          | 10 🗹 Terminado 🛛 👻            | 🎖 Glean                                   | 🗝 01 🍞 Diagnóstico Glean 🚽                                                            | 1 1             | Hombre                      | 👻 💻 Online                                       | ✓ EEUU                                               | 👻 🔅 Ventas                                           | 👻 🧸 Jazmín Castro | -                               | - |
| 68  | 0779#FrancheskaVazqu          | 01 💽 Trabajo Activo 👻         | 🎖 Glean                                   | 👻 01 📱 Curso #DesafioGlean 🚽                                                          | 1 .             | Mujer                       | 👻 🔳 Online                                       | ✓ España                                             | 👻 🟶 Ventas                                           | 👻 🧸 Jazmín Castro | -                               | - |
| 69  | 0780#FranciscoIconicof        | 01 💽 Trabajo Activo 👻         | 🎖 Glean                                   | 🗝 01 🍞 Diagnóstico Glean 🚽                                                            | 1 1             | Hombre                      | 👻 🔳 Online                                       | ✓ EEUU                                               | 👻 🙀 Ventas                                           | 👻 🧸 Jazmín Castro | -                               | - |
| 773 | 0784#MaríaJoseOlivares        | 01 💽 Trabajo Activo 👻         | 🎖 Glean                                   | 👻 01 📱 Curso #DesafioGlean 🚽                                                          | 1 1             | Mujer                       | 👻 💻 Online                                       | ✓ España                                             | 👻 🟶 Ventas                                           | 👻 🧸 Jazmín Castro | -                               | - |
|     | Añade 1000                    | filas más al final.           |                                           |                                                                                       |                 |                             |                                                  |                                                      |                                                      |                   |                                 |   |
|     | Las cotizaciones no provienen | de todos los mercados y puede | en tardar hasta 20 minut<br>Form 🛐 Seg Ho | os en aparecer. La información se proporciona "tal cu<br>ras 🔹 🔲 🛐 Form 💲 Movimientos | al", y solament | te con un propo<br>cturas 👻 | ósito informativo, no con ot<br>Referencias de E | ojetivos comerciales ni de ases<br>Desplegables 👻 Re | oramiento. Renuncia de respoi<br>esumen de Provectos | nsabilidad<br>▼   | resades                         | • |

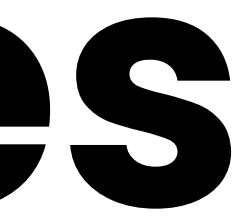

### Actividades

### Vamos a ponernos en acción

- 1. Copiar <u>Planilla</u>
- 2. Copiar <u>Formulario</u>
- 3. Customizar ítems de Referencias igual que la planilla
- 4. Crear link para compartir de Formulario
- 5. Crear acceso directo en el teléfono del Formulario
- Cargar Gastos e ingresos en Planilla o Formularios 6.
- 7. Configurar respuestas del Formulario en Planilla (Mejorar nombre de la pestaña)
- 8. Hacer Fórmula Import Range para conectar Formulario con Formuleado desde A1 a lo que necesites.
- 9. **Revisar** que quede ok Formuleado.
- Agregar Fórmulas de Año y Mes Buscar V 10.
- 11. Analizar resultados en Tabla dinámica.
- 12. Conectar Formuleado con Data Studio (Avanzados)

| P                                                                                                    | Movimientos Formuleados *Obligatorio                                                                                                    |
|----------------------------------------------------------------------------------------------------|----------------------------------------------------------------------------------------------------|
| P<br>P                                                                                                    | Fecha     dd/mm/aaa:                                                                                                    |
| I Contraction of the second second se | Fecha     dd/mm/aaa:                                                                                                    |
| 9                                                                                                    | Tipo de Operación *  Elige                                                                                                    |
| q                                                                                                    | Importe *<br>Escribir en negativo los gastos. Poner los decimales con Punto. Tu respuesta                                                                                                    |
| P                                                                                                    | C Observaciones *<br>Tu respuesta                                                                                                    |
| P                                                                                                    | Medio de Pago *                                                                                                    |
| E Arc                                                                                                    | Enviar<br>Movimientos Formuleados 🛱 🖻 👁<br>nivo Editar Ver Insertar Formato Datos Herramientas Complement                                                                                                    |
| 12:F2000                                                                                                    | fx     fx     A     B     Crear un formulario     Crear un formulario     Crear un formulario     fx     Crear un formulario     Fx     Crear un formulario     Fx     Crear un formu                                                                                                    |
| 1 31 Fec<br>1970<br>1971                                                                                                    | a de Pago<br>Tipo de Operación<br>Ortografía                                                                                                    |
| 1973<br>1974<br>1975<br>1976                                                                                                    | Habilitar autocompletar         Reglas de notificación         Proteger hoja                                                                                                    |
| 1977<br>1978<br>1979<br>1980<br>1981                                                                                                    | The second second secon |

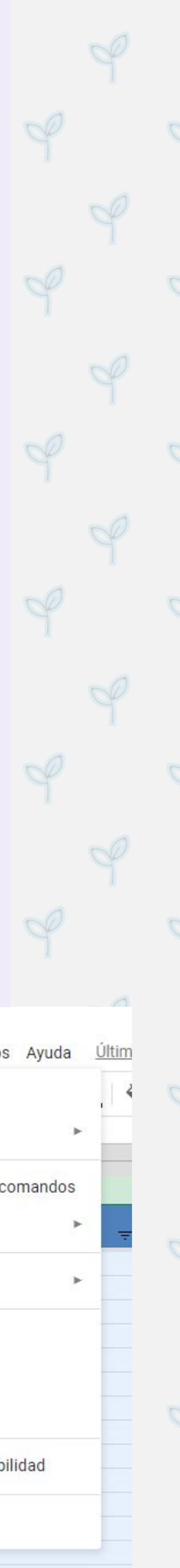

# Gráficos

- <u>Excel</u>
- <u>Tableau Public</u>
- <u>Microsoft Power BI</u>
- <u>Programación en R</u>
- <u>Python</u>
- <u>Rapid Miner</u>
- Data Studio

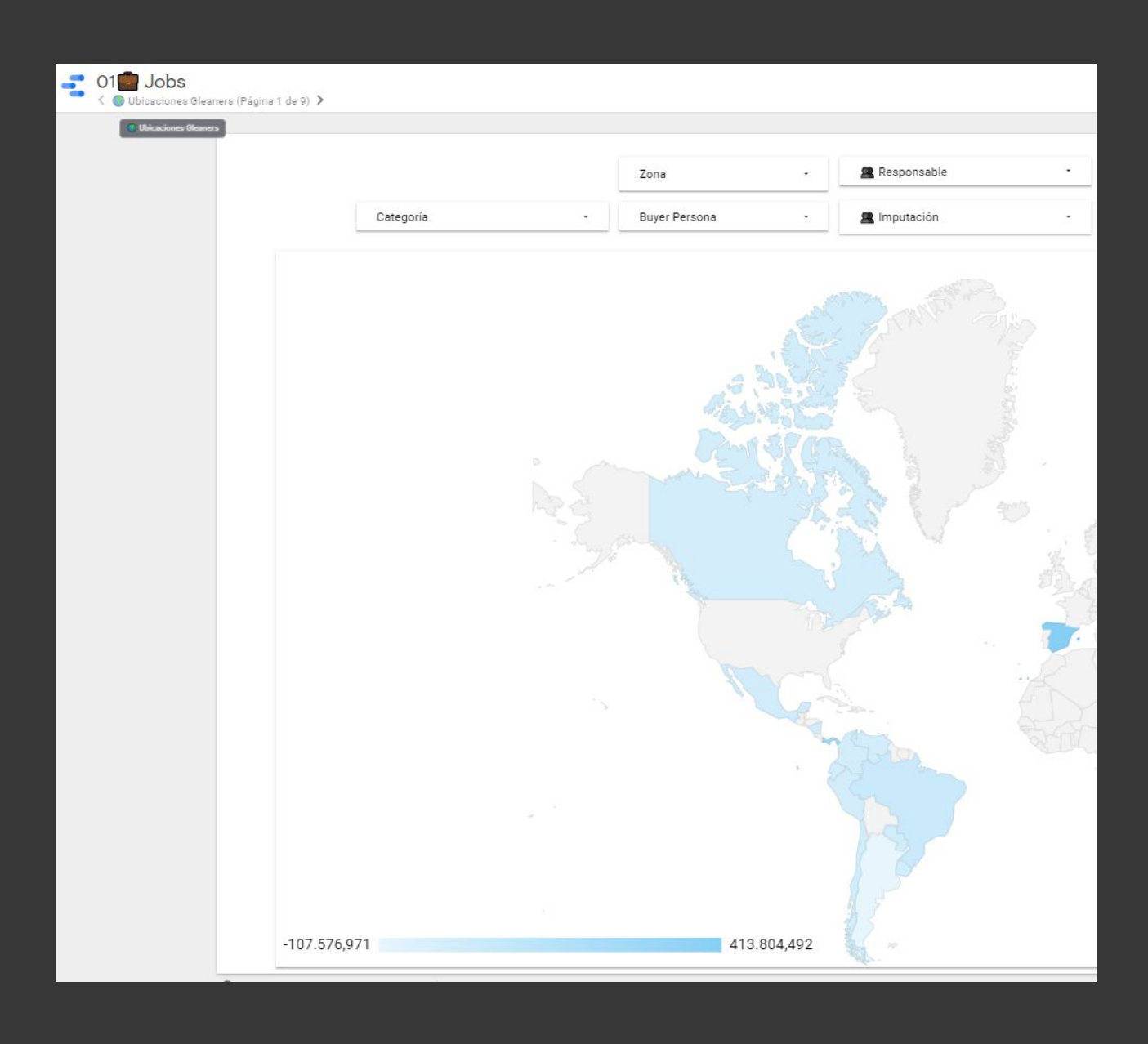

| 🚽 Google Ads YouT            | ube Per        | formance                                                                            |                       |                                                |                                          |                                                     |                                                                 |                                                | In Re                              | establecer                                       | Compartir 🝷                                       | / Editar                                   |
|------------------------------|----------------|-------------------------------------------------------------------------------------|-----------------------|------------------------------------------------|------------------------------------------|-----------------------------------------------------|-----------------------------------------------------------------|------------------------------------------------|------------------------------------|--------------------------------------------------|---------------------------------------------------|--------------------------------------------|
| Overview<br>Creatives        |                |                                                                                     | YouTu                 | ibe for A                                      | ction                                    |                                                     |                                                                 | ~                                              | Datos predeterm<br>Haz clic para s | inados<br>seleccionar t                          | 1 ene 2                                           | 021 - 20 ago 202                           |
| Devices                      |                |                                                                                     | Creative              | S                                              |                                          |                                                     |                                                                 |                                                |                                    |                                                  |                                                   |                                            |
| Demographics                 |                | Miniatura enla                                                                      | zada                  | + E                                            | nlace de vídeo                           |                                                     | •                                                               | Enlace a la miniatu                            | ira                                | •                                                | Miniatura                                         |                                            |
| Engagements                  |                | Top Video                                                                           |                       |                                                |                                          |                                                     |                                                                 |                                                |                                    |                                                  |                                                   |                                            |
| Day of Week - Clicks & Views |                | TOP VIGEO                                                                           | 5                     |                                                |                                          |                                                     |                                                                 |                                                |                                    |                                                  |                                                   |                                            |
| Ad Groups                    |                | Título del víde                                                                     | o Vistas <del>-</del> | Impresiones de<br>la tarjeta de<br>información | Clics en la<br>tarjeta de<br>información | Se han<br>eliminado<br>suscripciones<br>de usuarios | Se han<br>eliminado<br>vídeos de la<br>lista de<br>reproducción | Se han<br>agregado<br>comentarios del<br>vídeo | Cierres de<br>anotaciones          | Se han<br>agregado "No<br>me gusta" del<br>vídeo | Se han<br>eliminado "No<br>me gusta" del<br>vídeo | Se han<br>agregado "Me<br>gusta" del vídeo |
| Day of Week - Conversions    |                | 180<br>#MercadoPago<br>Intento de Camb<br>Nombre y no se<br>puede #Shorts<br>#Short | 16.216<br>iar         | 0                                              | 0                                        | 2                                                   | 5                                                               | 11                                             | 0                                  | 47                                               | 1                                                 | 60                                         |
|                              |                | 120<br>#MercadoPago<br>#MercadoLibre<br>Cambiar<br>Contraseña<br>#Shorts #Short     | 8.316                 | 0                                              | 0                                        | 0                                                   | 1                                                               | 4                                              | 0                                  | 14                                               | 1                                                 | 13                                         |
|                              |                | 199 🍞 ¿Qué es<br>Diagnóstico Glea<br>Individual?                                    | el 6.002<br>in        | 0                                              | 0                                        | 0                                                   | 0                                                               | 0                                              | 0                                  | 0                                                | 0                                                 | 6                                          |
| GA SPanel de Movin           | nientos (      | Blean                                                                               |                       |                                                |                                          |                                                     |                                                                 |                                                |                                    |                                                  | Restab                                            | lecer 2+ Com                               |
| 1 🗾 Latido Glean             | actura o Ticl  | ket -                                                                               |                       | Catego                                         | ría                                      | - Año y mes:                                        | ago 2021, jul 2 (8) 🔹                                           |                                                |                                    |                                                  |                                                   |                                            |
| 2 🗾 Balance Glean            | nputación      |                                                                                     | 💲 Estado de Pago      | - S Medi                                       | o de Pago                                | - In/Out                                            |                                                                 |                                                |                                    |                                                  |                                                   |                                            |
| 3 🛃 Acumulado                | nil į          |                                                                                     |                       |                                                |                                          |                                                     |                                                                 |                                                |                                    |                                                  |                                                   |                                            |
| 4 💲 Ventas Glean             |                | Balance                                                                             |                       |                                                |                                          |                                                     |                                                                 |                                                |                                    |                                                  |                                                   | — ×                                        |
| 5 💲 Ventas Facturadas        | nil            | Ş-33.6                                                                              | 58,74                 |                                                |                                          |                                                     |                                                                 |                                                |                                    |                                                  |                                                   |                                            |
| 6 💲 Servicios Glean          |                |                                                                                     |                       |                                                |                                          |                                                     |                                                                 |                                                |                                    |                                                  |                                                   |                                            |
| 7 💲 Ranking Productos Gl     | 0              |                                                                                     |                       |                                                |                                          |                                                     |                                                                 |                                                |                                    |                                                  |                                                   |                                            |
| 8 💲 Ranking Salidas Glean    | nil            |                                                                                     |                       |                                                |                                          |                                                     |                                                                 |                                                |                                    |                                                  |                                                   |                                            |
| 9 🛒 Glean Salidas            |                |                                                                                     |                       |                                                |                                          |                                                     |                                                                 |                                                |                                    |                                                  |                                                   |                                            |
| 10 🛒 Inversion               | nil<br>ne 2021 |                                                                                     | feb 2021              | mar 2021                                       |                                          | abr 2021                                            | may 2021                                                        |                                                | jun 2021                           | jul 2021                                         |                                                   | ago 2021                                   |
| 11 📊 Glean Dolares           |                |                                                                                     |                       |                                                |                                          | Año y i                                             | nes                                                             |                                                |                                    |                                                  |                                                   |                                            |

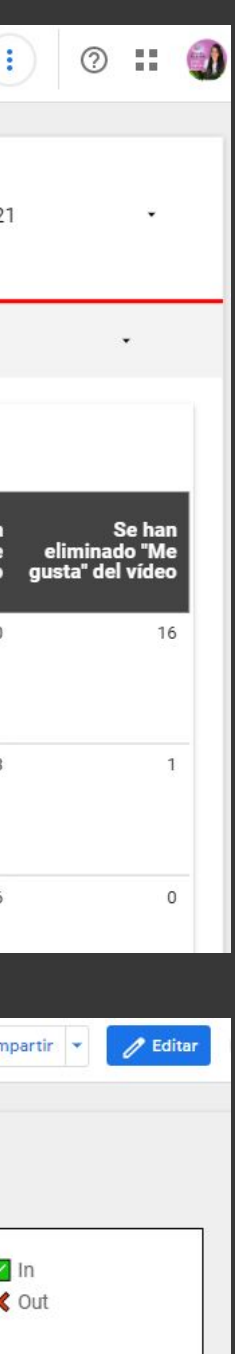

# Gráficos

• Data Studio

26,7%

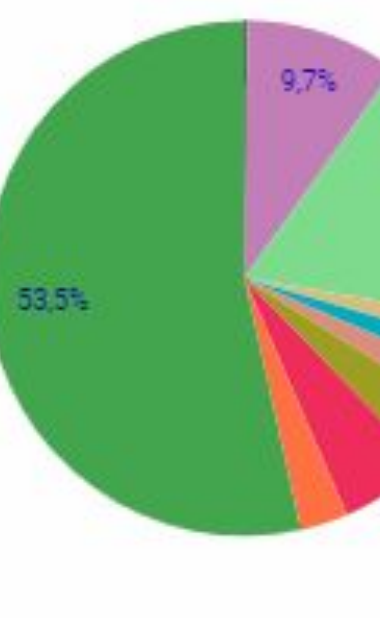

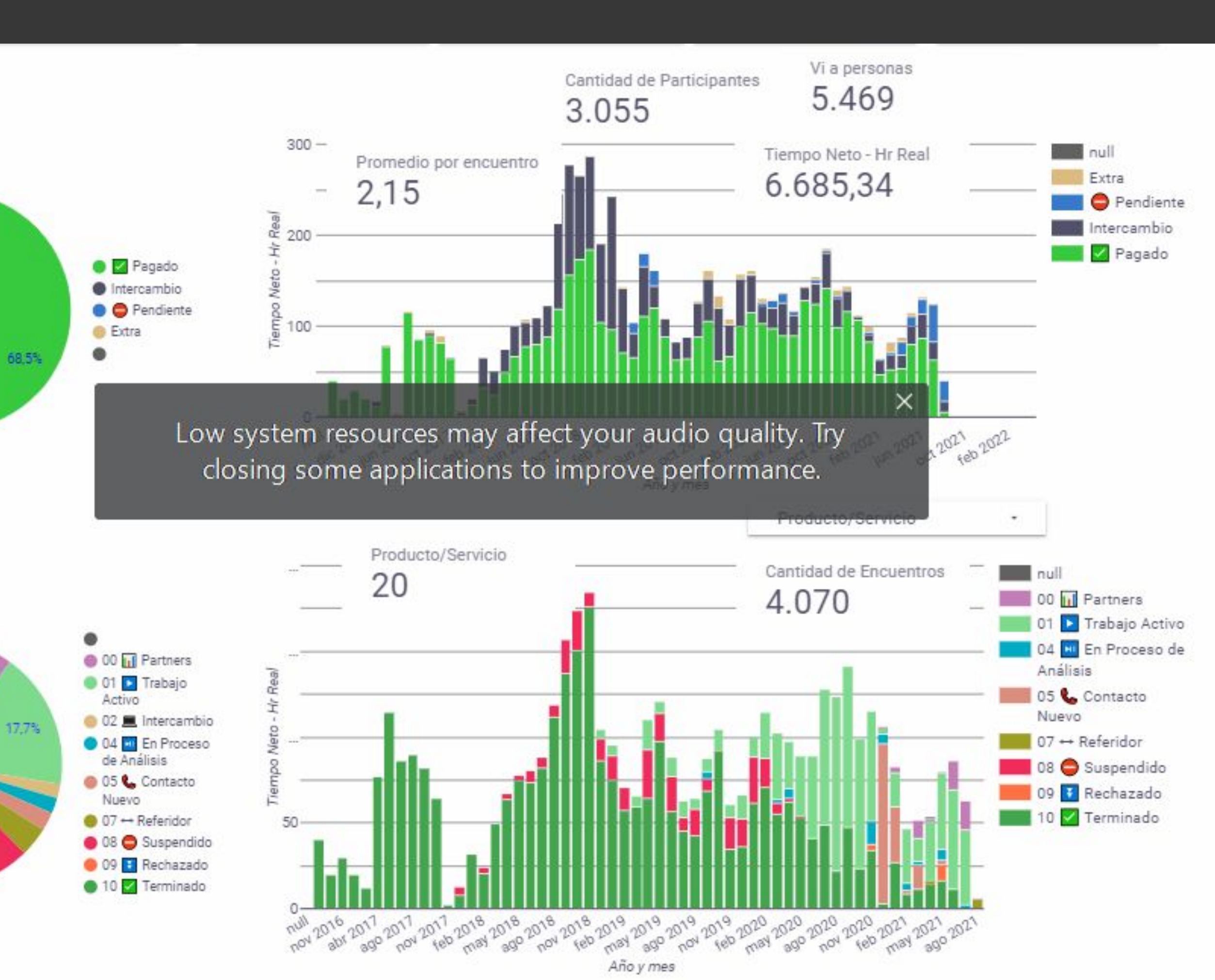

# ¿Dudas o consultas?

pulsión digital

PRIME

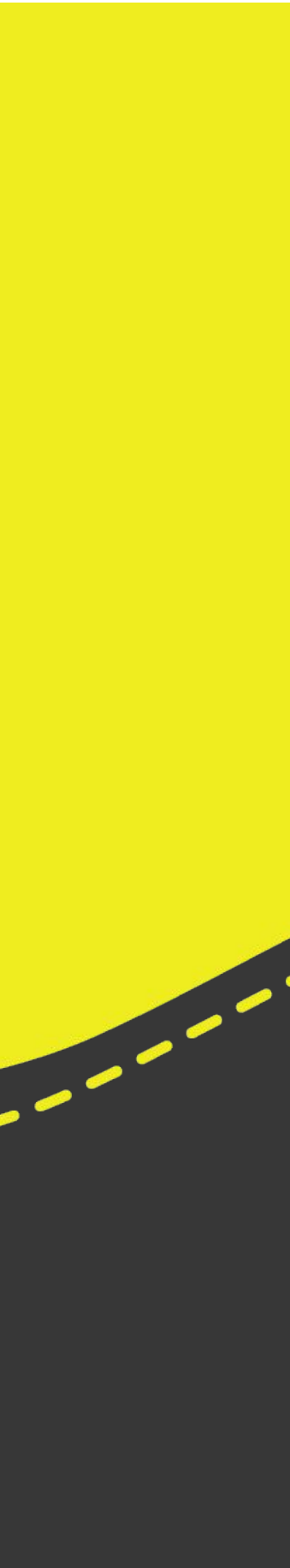

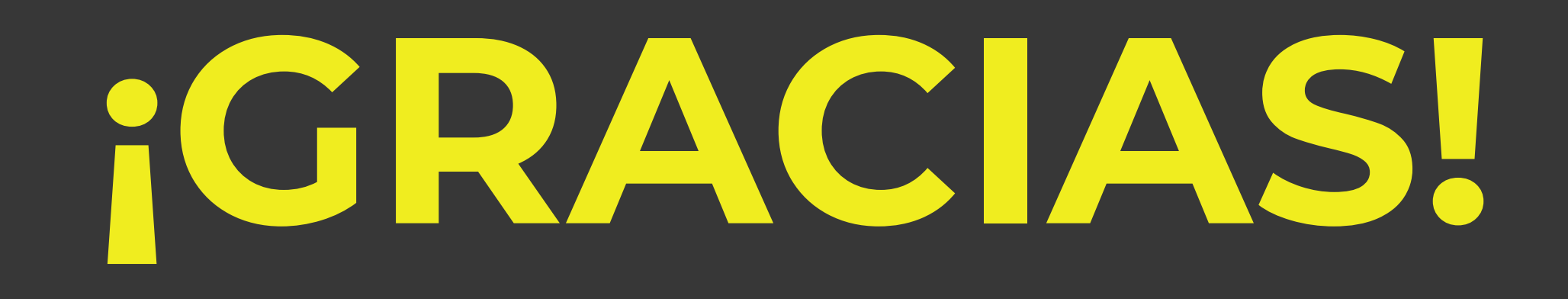

╋

pulsión digital prime

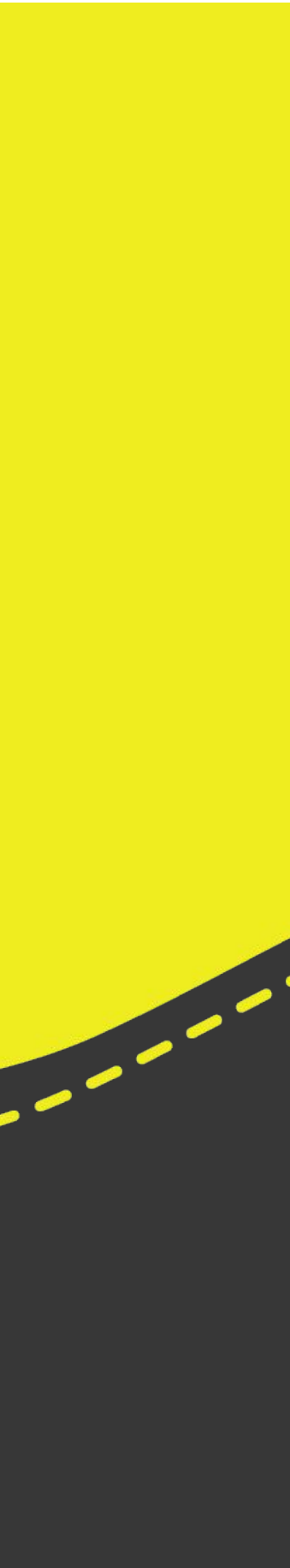